Click the download link you received from The Wave in your email. All your tickets will be individually listed in a table format as indicated below

2

3

4

We have finished processing your order. b

## [Order #4262] (Jun 5, 2023)

| Product                         | Quantity                    | Price                          |          |
|---------------------------------|-----------------------------|--------------------------------|----------|
| Deposit Only: Electric Site     |                             |                                |          |
| Oh Dam Festival<br>Sep 21, 2023 | 1                           | R1,000.00                      |          |
| Subtotal:                       |                             | R1,000.00                      |          |
| Total:                          |                             | R1,000.00 (includes R130.4 ax) |          |
| īckets:                         |                             |                                |          |
| Event Name                      | Ticket Type                 |                                | Ticket   |
| Oh Dam Festival                 | Deposit Only: Electric Site |                                | Download |
| Silling address                 |                             |                                |          |

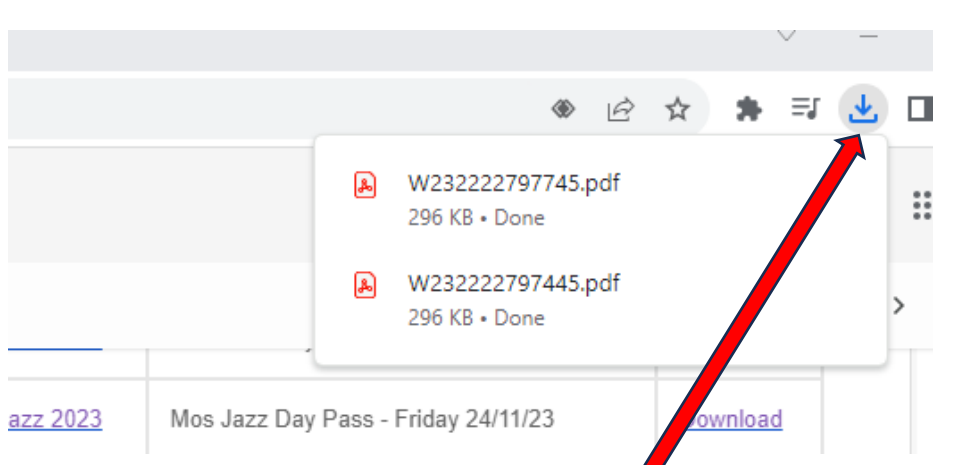

If your ticket does not download automatically as a pdf file, then click the arrow in the top right of your chrome browser where you can access the pdf file in your downloads folder or just check your downloads folder in any browser you are using.

If you are using a mobile phone and your ticket does not download and open as a pdf automatically, then check under your document folder for the pdf file.

If you continue to struggle, then clear your browser history and try again or reboot your device

1